## **Instructions for Class A and Class B Region Chairpersons**

## **Assigning Competitor Numbers**

- 1. Once all entry files have been imported, click the **Athletes** menu at the top of the page.
- 2. On the Athletes page, click **Comp#** (top of page).
- 3. Verify the following choices:
  - a. Female and Male Athletes (first box)
  - b. Starting Number: 1
  - c. Alphabetically by Team
  - d. Separate Genders should be checked
  - e. No Selection
- 4. Click OK
- 5. Click Yes
- 6. Click OK

## **Running the Meet**

- 1. From the main Hy-Tek Meet Manager screen, click Run.
- 2. Click **CC/RR** from the menu bar at the top of the screen.
- 3. Select the event you want to enter results for.
- 4. Click on **Ranks** from the top menu bar.
- 5. Enter competitor numbers in their order of finish in the "Comp#" column the athlete attached to that number will appear once you input the number and hit Enter.
- Once all the competitor numbers have been entered, click "Save" (if you don't, you will lose all numbers just entered).
- 7. Close the "Enter Ranks" window.
- 8. Click **Times** from the top menu bar.
- 9. Enter the times for each of the ranks **NOTE:** you do not need to enter the colon and decimal as long as you have the appropriate amount of numbers, i.e. 145623 will convert to 14:56.23 once you hit Enter.
- 10. Once all of the times have been entered, **click "Save"** (if you don't, you will lose all times just entered).
- 11. Close the "Enter Times" window.

- 12. Click **Match** from the top menu bar and verify that the correct times are listed with the correct athlete.
- 13. Once all times are verified, click **Save** and then close the "Match Ranks and Times" window.
- 14. Click Score and then List and Team Scores from the top menu bar.
- 15. Print out the report for your official results.
- 16. Close the results report.
- 17. Close the "Cross Country/Road Race Module" window and then close the "Run the Meet" window (should be back to the main Hy-Tek Meet Manager screen).